# HomeMatic<sup>®</sup>-Know-how

Teil 8: HomeMatic schützt die Pflanzen im Garten

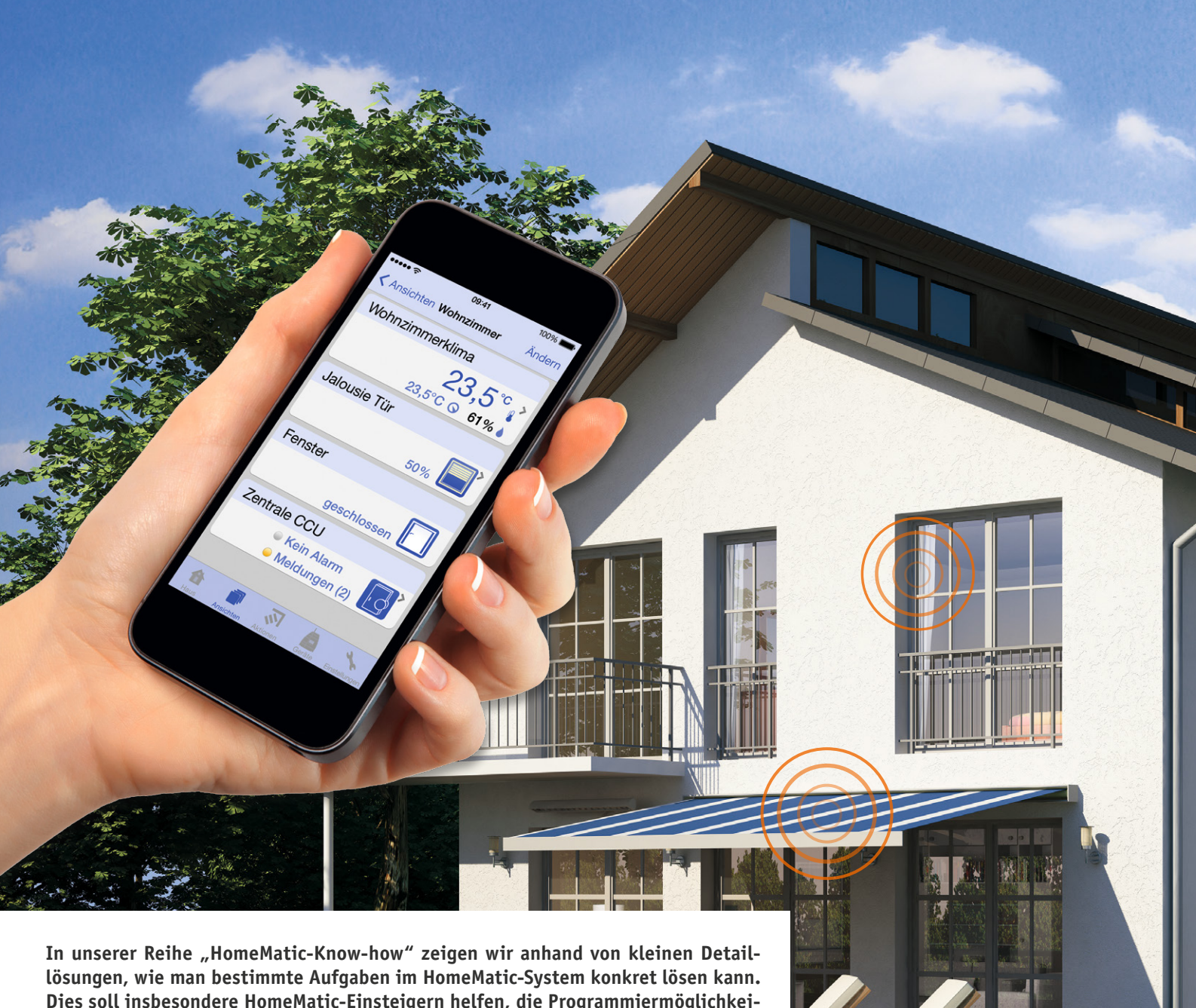

lösungen, wie man bestimmte Aufgaben im HomeMatic-System konkret lösen kann. Dies soll insbesondere HomeMatic-Einsteigern helfen, die Programmiermöglichkeiten, die die WebUI der HomeMatic-CCU bietet, besser zu nutzen. Ein kleines Video, das online zur Verfügung steht, unterstützt den jeweiligen Exkurs.

In dieser Ausgabe zeigen wir, wie man mit HomeMatic-Komponenten die Pflanzen im Garten schützen kann. Im ersten Projekt wird eine Frostschutzberegnung realisiert, die im Frühjahr junge Pflanzentriebe vor Frost schützen soll. Als zweites Teil-Projekt zeigen wir eine automatisierte Gartenbewässerung für die warmen Sommermonate.

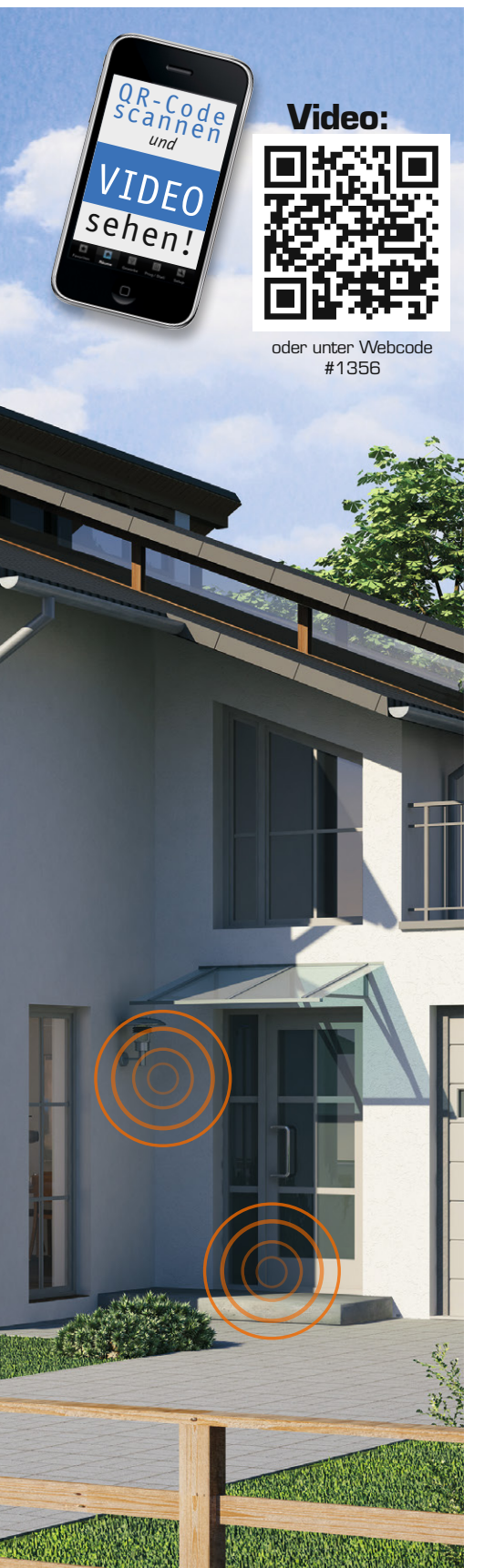

## Frostschutzberegnung im Frühjahr

Zunächst wollen wir zeigen, wie eine Frostschutzberegnung mit HomeMatic realisiert werden kann. Die Anwendung erfolgt gerade im Frühjahr, meist ab Ende März, während der Obstblüte oder auch zum Schutz frostempfindlicher Pflanzen wie Erdbeeren oder Frühkartoffeln. Bei Temperaturen von +2 bis +0,5 °C werden die Pflanzen mit sehr feinen Wassertröpfchen besprüht. Das Wasser setzt dann beim Gefrieren auf den Pflanzen Kristallisationswärme frei, die in der Regel Blätter und Blüten vor Frostschäden bewahrt. Pflanzen, die sich in der Vegetationsperiode befinden, können somit geschützt und ein Ernteausfall vermieden werden.

Ein HomeMatic-Außensensor "OTH" liefert dabei die notwendigen Außentemperaturwerte zur HomeMatic-Zentrale CCU2. Diese überprüft dann den festgelegten Temperaturgrenzwert in einem Zentralenprogramm und schaltet bei Bedarf einen beliebigen HomeMatic-Schaltaktor (in unserem Fall den HomeMatic-4fach-Aktor Aufputz) für eine gewünschte Zeitdauer ein.

Über einen Schaltkanal des HomeMatic-Aktors steuern wir dann ein ¾"-Magnetventil an, welches passend zum Anschluss an gängige Sprinklersysteme wie z. B. vom Hersteller Gardena ausgelegt ist. Über das Sprinklersystem erfolgt dann die Verteilung der Wassertröpfchen auf die zu schützenden Pflanzen.

Zunächst wird ein Zentralenprogramm gemäß Bild 1 erstellt. Bei der Auswahl des HomeMatic-Außensensors ist dabei zu beachten, die Option "bei

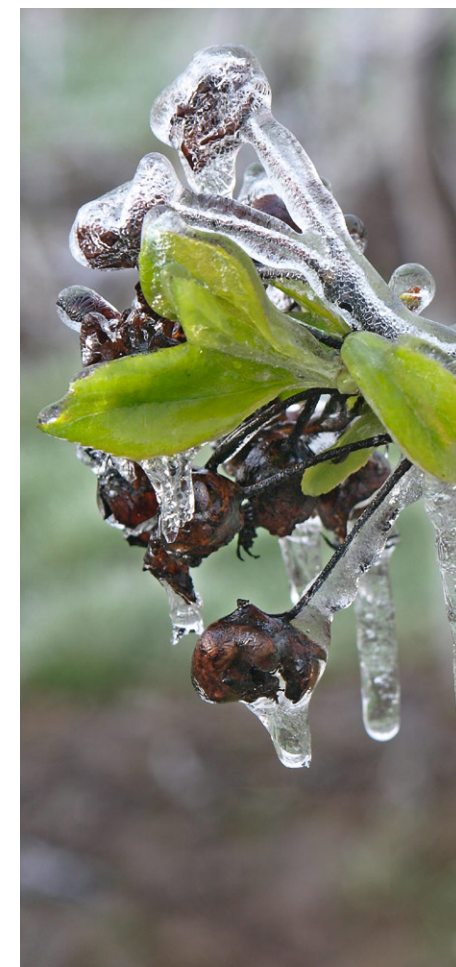

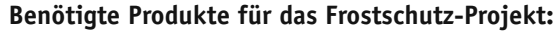

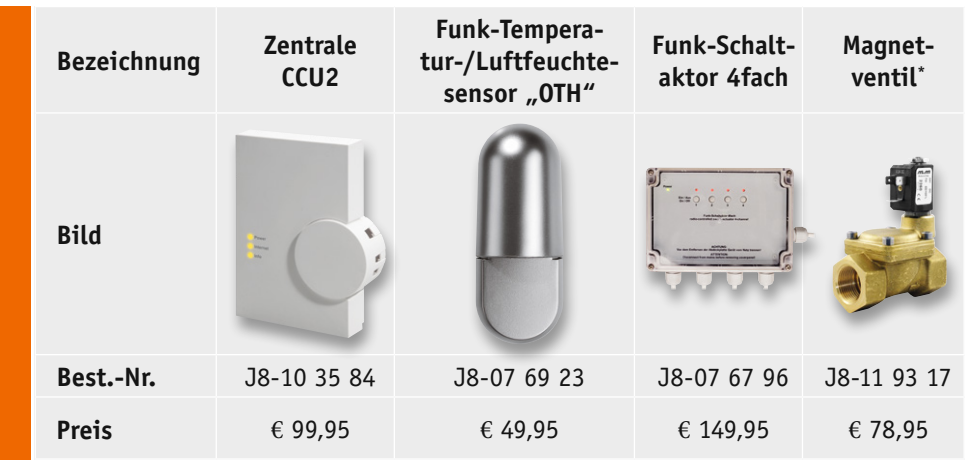

Alle Infos zu den Produkten siehe Web-Shop. Preisstellung Februar 2015 – aktuelle Preise im Web-Shop. \* Bitte Zubehör im Web-Shop beachten

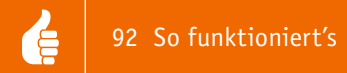

Änderung auslösen" zu aktivieren. Dieses bewirkt bei Unterschreiten der gewählten Grenztemperatur (im Beispiel unterhalb 1,2 °C) nur eine einmalige Auslösung (Beregnung). Sollte dort "bei Aktualisierung auslösen" gewählt werden, erfolgt etwa alle 3 Minuten eine erneute Auslösung des Zentralenprogramms, solange 1,2 °C unterschritten sind, und folglich auch eine erneute Frostschutzberegnung der Pflanzen. Über das Zeitmodul (Bild 2) können wir zudem einen Zeitraum festlegen, in dem die Frostschutzberegnung gültig ist. In unserem Beispiel haben wir den Zeitraum vom 1.3.2015 bis 31.5.2015 eingegrenzt, da in diesem Zeitraum üblicherweise eine Frostschutzberegnung stattfindet. Dieser Zeitraum muss dann jedoch jährlich an das aktuelle Kalenderjahr angepasst werden (2016 = 1.3.2016 bis 31.5.2016). Da Zeitraum, Temperaturschwelle und Beregnungsdauer von Region zu Region variieren, raten wir dazu, sich Tipps von einem Fachmann (Gärtnerei/GaLa-Bau) vor Ort einzuholen.

**Experten-Tipp:** Die Programmierung kann z. B. auch um eine E-Mail-Alarmierung erweitert werden. Ein passendes Beispiel zum E-Mail-Versand haben wir im "HomeMatic-Know-how" Teil 6 im ELVjournal 6/2014 vorgestellt.

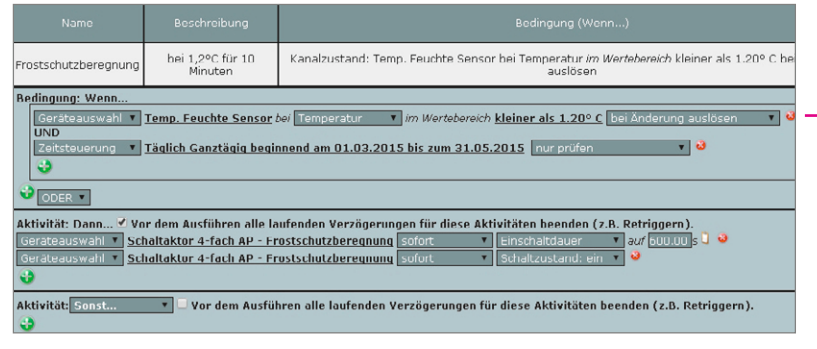

Bild 1: Das Programm zur Frostschutzberegnung ist schnell erstellt.

| <ul> <li>Ganztägig</li> <li>Astrofunktion tagsüber</li> <li>Astrofunktion nachts</li> <li>Zeitpunkt</li> <li>I3:25 v</li> <li>Bild 2: Im Zeitmo-<br/>dul wird festgelegt,<br/>dul wird festgelegt,<br/>in welchen Zeiträu-<br/>men die Frost-<br/>schutzberegnung<br/>aktiv sein soll</li> <li>Monatlich</li> <li>Jährlich</li> <li>Kein Enddatum</li> <li>Endet nach Terminen</li> <li>Endet am 31.05.2015 v</li> </ul>                          | Zeitspanne                   | O Beginn: 13:25 v                                                                           | Ende: 13:55 v                        |
|----------------------------------------------------------------------------------------------------|------------------------------|---------------------------------------------------------------------------------------------|--------------------------------------|
| Zeitpunkt       13:25       v         erienmuster                                                                                                    |                              | <ul> <li>Ganztägig</li> <li>Astrofunktion tagsüber</li> <li>Astrofunktion nachts</li> </ul> | ←                                    |
| erienmuster Bild 2: Im Zeitmo-<br>dul wird festgelegt,<br>in welchen Zeiträu-<br>men die Frost-<br>schutzberegnung<br>aktiv sein soll<br>Workentlich<br>Jährlich<br>Witigkeitsdauer<br>Beginn 01.03.2015 v<br>Kein Enddatum<br>Endet nach Terminen<br>Endet am 31.05.2015 v                                                                                                    | 🔍 Zeitpunkt                  | 13:25 V                                                                                     |                                      |
| Einmalig       Jeden Tag       dul wird festgelegt, in welchen Zeiträumen die Frost-schutzberegnung aktiv sein soll         Täglich       Am Wochenende       schutzberegnung aktiv sein soll         Wöchentlich       Werktags       aktiv sein soll         Jährlich       Ultigkeitsdauer       Endet nach Terminen         Beginn       01.03.2015       v       Kein Enddatum         Endet nach Terminen       Endet am 31.05.2015       v | erienmuster                  |                                                                                             | Bild 2: Im Zeitmo-                   |
| Zeitintervall       Alle       Tage       in welchen Zeiträumen die Frostmen die Frostschutzberegnung         Täglich       Am Wochenende       schutzberegnung         Wöchentlich       Werktags       aktiv sein soll         Monatlich       Jährlich       ditigkeitsdauer         Beginn       01.03.2015       v       Kein Enddatum         Endet nach       Terminen       Endet am 31.05.2015       v                                   | Einmalig                     | 🖲 Jeden Tag                                                                                 | dul wird festgelegt,                 |
| Täglich Am Wochenende schutzberegnung aktiv sein soll Wöchentlich Werktags aktiv sein soll Monatlich Jährlich Uitigkeitsdauer Beginn 01.03.2015 v Kein Enddatum Endet nach Terminen Endet am 31.05.2015 v                                                                                                    | Zeitintervall                | O Alle 📃 Tage                                                                               | in welchen Zeiträu-<br>man die Frest |
| <ul> <li>Wöchentlich</li> <li>Monatlich</li> <li>Jährlich</li> <li>Jährlich</li> <li>ültigkeitsdauer</li> <li>Beginn 01.03.2015</li> <li>V</li> <li>Kein Enddatum</li> <li>Endet nach Terminen</li> <li>Endet am 31.05.2015</li> </ul>                                                                                                    | Täglich                      | O Am Wochenende                                                                             | schutzbereanuna                      |
| Monatlich Jährlich ültigkeitsdauer Beginn 01.03.2015 V Kein Enddatum Endet nach Terminen Endet am 31.05.2015 V                                                                                                    | Wöchentlich                  | Werktags                                                                                    | aktiv sein soll                      |
| Jährlich      Ültigkeitsdauer Beginn 01.03.2015     V     Endet nach Terminen      Endet am 31.05.2015     V                                                                                                    | Monatlich                    |                                                                                             |                                      |
| ültigkeitsdauer<br>Beginn 01.03.2015 v OKein Enddatum<br>Endet nach Terminen<br>Endet am 31.05.2015 v                                                                                                    | <ul> <li>Jährlich</li> </ul> |                                                                                             |                                      |
| Beginn 01.03.2015 v Cein Enddatum<br>Endet nach Terminen<br>Endet am 31.05.2015 v                                                                                                    | Gültigkeitsdauer             |                                                                                             |                                      |
| <ul> <li>Endet nach Terminen</li> <li>Endet am 31.05.2015</li> </ul>                                                                                                    | Beginn 01.03.2015            | V                                                                                           | Kein Enddatum                        |
| Endet am 31.05.2015 v                                                                                                    |                              |                                                                                             | Endet nach Terminen                  |
|                                                                                                    |                              |                                                                                             | Endet am 31.05.2015 v                |

### Pflanzenbewässerung im Sommer

In der zweiten Teilaufgabe realisieren wir eine Pflanzenbewässerung für Gartenpflanzen in den warmen Sommermonaten. Über den HomeMatic-Regensensor werden die Tage erfasst, an denen es keinen Niederschlag gab. Wird ein definierter Schwellenwert von Tagen ohne Niederschlag überschritten, erfolgt eine Bewässerung der Gartenpflanzen. Natürlich gehört auch eine manuelle Möglichkeit zur Bewässerung über das HomeMatic-System dazu, auch dies haben wir in unserem Beispiel realisiert.

Um die Tage ohne Niederschlag zu zählen, bedienen wir uns eines kleinen Skripts. Dieses Skript erhöht den Zahlenwert der Systemvari-

#### Benötigte Produkte für das Pflanzenbewässerungs-Projekt:

| Bezeichnung | Zentrale CCU2                                                                                                    | Funk-Regensensor | Funk-Schaltaktor 4fach | Magnetventil* |
|-------------|----------------------------------------------------------------------------------------------------|------------------|------------------------|---------------|
| Bild        | Here and the second second sec |                  |                        |               |
| BestNr.     | J8-10 35 84                                                                                                    | J8-13 02 20      | J8-07 67 96            | J8-11 93 17   |
| Preis       | € 99,95                                                                                                    | € 89,95          | € 149,95               | € 78,95       |

Alle Infos zu den Produkten finden Sie in unserem Web-Shop. Preisstellung Februar 2015 – aktuelle Preise im Web-Shop. \* Bitte Zubehör im Web-Shop beachten

Bild

Details des Zeitmodu

| Systemvariable neu anlegen                                        |                                    |              |                                                          |            |                                   |  |
|-------------------------------------------------------------------|------------------------------------|--------------|----------------------------------------------------------|------------|-----------------------------------|--|
| Name                                                              | Beschreibung                       | Variablentyp | Werte                                                    | Maßeinheit | Kanal-<br>zuordnung               |  |
| zaehler                                                           |                                    | Zahl 🔻       | Wertebereich:<br>Minimalwert = 0<br>Maximalwert = 65000  |            | ● ohne<br>○ mit<br>(Kanalauswahl) |  |
| Abbrechen (<br>Bild 3: Systemvariable "zu<br>Systemvariable neu a | OK<br>nehler" – Typ Zahl<br>nlegen |              |                                                          |            | 17.010                            |  |
| Name                                                              | Beschreibung                       | Variablentyp | Werte                                                    | Maßeinheit | Kanal-<br>zuordnung               |  |
| Regenmenge                                                        |                                    | Logikwert 🔻  | Wertebezeichnung:<br>wahr = genug<br>falsch = ungenügend |            | ● ohne<br>○ mit<br>(Kanalauswahl) |  |
| (Abbrechen) (                                                     | ок                                 |              |                                                          |            |                                   |  |

Bild 4: Systemvariable "Regenmenge" - Typ Logikwert

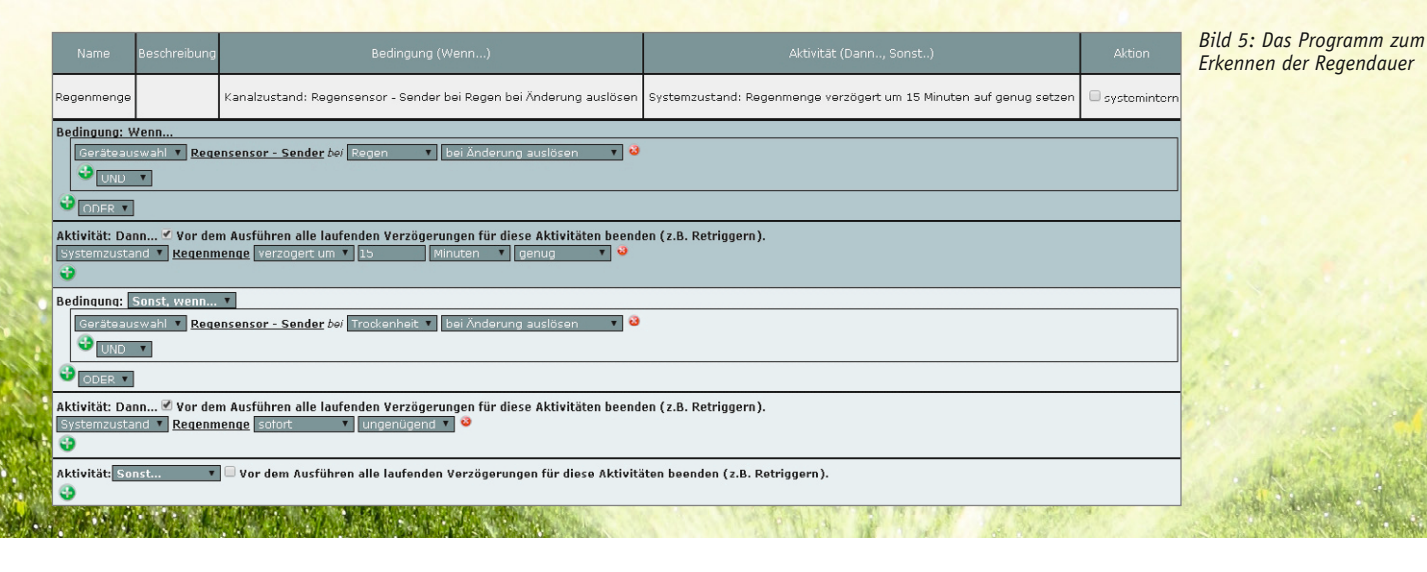

ablen "zaehler" alle 12 Stunden um den Zahlenwert 1. Sollte es zwischenzeitlich regnen oder eine manuelle Bewässerung stattfinden, wird der Wert auf 0 gesetzt. Bei Überschreiten einer definierten Schwelle (in unserem Beispiel 60 Stunden ohne Regen [Zählerwert = 5]) wird die automatische Bewässerung für 10 Minuten gestartet und der Zähler zurückgesetzt. Alle Einstellungen, wie der Zeitraum ohne Niederschlag und die Einschaltdauer der Bewässerung, können auf die individuellen Bedürfnisse angepasst werden.

Um einen solchen Zähler zu realisieren, benötigen wir zunächst eine Systemvariable mit dem Namen "zaehler" gemäß Bild 3. Die Namensgebung muss identisch sein, da das Skript sonst nicht funktionieren wird. Zusätzlich erstellen wir eine Systemvariable mit dem Namen "Regenmenge", wie in Bild 4 dargestellt. Diese Systemvariable benötigen wir, damit nur sehr kurzzeitig anhaltende Regenschauer oder einzelne Wassertropfen auf dem Regensensor nicht als ausreichende Bewässerung der Pflanzen gewertet werden.

Die Ansteuerung der Systemvariablen "Regenmenge" erfolgt nun in einem weiteren Programm (Bild 5). Bei Erkennung von Regen über den HomeMatic-Regensensor wird die Systemvariable um 15 Minuten verzögert auf "genug" Regen gesetzt. Hört es zwischenzeitlich auf zu regnen (kleiner 15 Minuten) und der Regensensor erkennt "Trockenheit", wird die Systemvariable "Regenmenge" sofort auf "ungenügend" gesetzt. Es ist dabei sehr wichtig, den Haken bei "Vor dem Ausführen alle laufenden Verzögerungen für diese Aktivitäten beenden (z. B. Retriggern)" zu setzen, damit die Variable nach Ablauf der 15 Minuten nicht doch noch ihren Status verändert. Die erforderliche Regendauer kann natürlich auch wieder an die individuellen Bedürfnisse angepasst werden.

Nun erstellen wir das eigentliche Zentralenprogramm, welches den Zähler alle 12 Stunden um den Wert 1 erhöht. In der "Sonst-wenn-Schleife" nehmen wir zusätzlich das Rücksetzen des Zählers auf den Wert 0 vor, sobald der HomeMatic-Aktor zur Bewässerungsansteuerung eingeschaltet war oder die Systemvariable "Regenmenge" den Zustand "genug" erreicht hat.

#### Inhalt des Skripts:

var x: object obj = dom.GetObject(,zaehler'); x=obj.State(obj.State()+1.00);

In einem weiteren Zentralenprogramm erfolgt nun das Schalten des HomeMatic-Aktors, der für die Ansteuerung der Pflanzenbewässerung zuständig

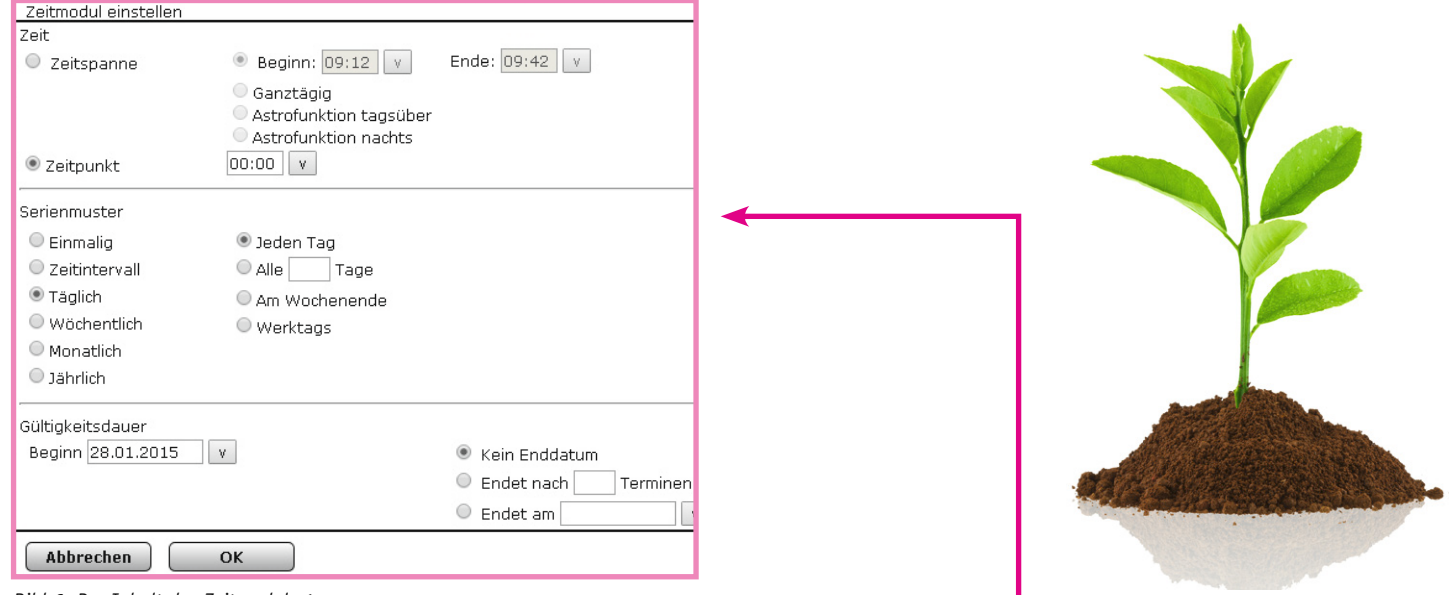

Bild 6: Der Inhalt des Zeitmoduls 1

| Name                                                                                                    | Beschreibung      | Bedingung (Wenn)                                                              |           | Aktivität (Dann. | ., Sonst) | Aktion |
|----------------------------------------------------------------------------------------------------|-------------------|-------------------------------------------------------------------------------|-----------|------------------|-----------|--------|
| Systemvaribale zaehler setzen                                                                                                    |                   | Zeit: Täglich um 00:00 Uhr beginnend am 28.01.2015 zu Zeitpunkten auslösen    | ausführen | 🗆 systemintern   |           |        |
| Bedingung: Wen  Zeitsteuerung  Täglich um 00:00 Uhr beginnend am 28.01.2015 zu Zeitpunkten auslösen  Zeitsteuerung  Täglich um 12:00 Uhr beginnend am 28.01.2015 zu Zeitpunkten auslösen  ODER  ODER  ODER  ODER  ODER                                    |                   |                                                                               |           |                  |           |        |
| Aktivität: Dann 🗹 Vor dem Ausführen alle laufenden Verzögerungen für diese Aktivitäten beenden (z.B. Retriggern).          Skript       var x; object obj = dom.GetObject('zaehler'); x=obj.State(         Sofort       v                                 |                   |                                                                               |           |                  |           |        |
| Bedingung:       Sonst, wenn ▼         Geräteauswahl ▼       Schaltaktor 4-fach AP - Bewässerung bei         ODER         Systemzustand ▼       Regenmenge bei         Geräteauswahl ▼       Regenmenge bei         Geräteauswahl ▼       Systemzustand ▼ |                   |                                                                               |           |                  |           |        |
| ODER V                                                                                                    |                   |                                                                               |           |                  |           |        |
| Aktivität: Dann 🗹 Vor dem Ausfi<br>Systemzustand 🔻 zaehler sofort                                                                                                    | ihren alle laufen | iden Verzögerungen für diese Aktivitäten beenden (z.B. Retriggern).           |           |                  |           |        |
| Aktivität: Sonst 🔻 🗆 Vor                                                                                                    | dem Ausführen     | alle laufenden Verzögerungen für diese Aktivitäten beenden (z.B. Retriggern). |           |                  |           |        |
| Bild 7: Proaramm                                                                                                    |                   |                                                                               | L         |                  |           |        |

zur Ansteuerung der Systemvariablen "zaehler"

var x; object obj = dom.GetObject(,zaehler'); x=obj.State(obj.State()+1.00);

ist (Bild 6, 7 und 8). Zudem ist auch eine manuelle Bewässerung über eine virtuelle Taste der HomeMatic-CCU2 implementiert (in unserem Beispiel "virt. Taste – Bewässerung").

Da eine Bewässerung in der Regel nur in den warmen Sommermonaten notwendig ist, legen wir eine zusätzliche zeitliche Einschränkung des Zentralenprogramms vom 15. Mai bis zum 15. September des Jahres fest (Bild 9 und 10). Auch dieser Zeitraum muss, wie in der Programmierung aus Teilaufgabe 1, jährlich an das aktuelle Kalenderjahr angepasst werden. Dieses Zeitmodul legt auch gleichzeitig den Zeitpunkt der Bewässerung fest. Die Bewässerung sollte möglichst in den frühen Morgenstunden oder am Abend stattfinden, damit die zu bewässernden Pflanzen keinen Schaden durch starke Sonnenein-

| Zeitmodul einstellen |                                                                                             |                     |
|----------------------|---------------------------------------------------------------------------------------------|---------------------|
| Zeit                 |                                                                                             |                     |
| Zeitspanne           | Beginn: 09:13 v                                                                             | Ende: 09:43 v       |
|                      | <ul> <li>Ganztägig</li> <li>Astrofunktion tagsüber</li> <li>Astrofunktion nachts</li> </ul> |                     |
| 🖲 Zeitpunkt          | 12:00 v                                                                                     |                     |
| Serienmuster         |                                                                                             |                     |
| Einmalig             | 🖲 Jeden Tag                                                                                 |                     |
| Zeitintervall        | 🔍 Alle 📃 Tage                                                                               |                     |
| 🖲 Täglich            | Am Wochenende                                                                               |                     |
| 🔍 Wöchentlich        | Werktags                                                                                    |                     |
| Monatlich            |                                                                                             |                     |
| 🔍 Jährlich           |                                                                                             |                     |
|                      |                                                                                             |                     |
| Gültigkeitsdauer     |                                                                                             |                     |
| Beginn 28.01.2015    | V                                                                                           | Kein Enddatum       |
|                      |                                                                                             | Endet nach Terminen |
|                      |                                                                                             | 🔍 Endet am 🔤 🔤      |
| Abbrechen            | ок                                                                                          |                     |

Bild 8: Der Inhalt des Zeitmoduls 2

strahlung nehmen. In unserem Beispiel haben wir den Zeitpunkt der Auslösung auf 21:00 Uhr abends festgelegt. Alle Zeiträume können aber natürlich auch an die eigenen Bedürfnisse angepasst werden.

**Experten-Tipp:** Die virtuellen Tasten funktionieren wie eine Fernbedienung, die sich jedoch nur über die HomeMatic-CCU2 bedienen lässt. Die Bedienung der virtuellen Tasten erfolgt in der WebUI unter Status und Bedienung -> Geräte -> CCU2. Auch die gängigen HomeMatic-Smartphone-/Tablet-Apps können die Betätigung einer virtuellen Taste auslösen.

Das gezeigte Beispiel eines Zählers kann natürlich auch in vielen anderen Anwendungen mit dem Home-Matic-System eingesetzt werden. So hat unser Kunde Herr Joachim Maus etwa das HomeMatic-System dazu genutzt, einen eigenen HomeMatic-Cocktail-Automaten zu realisieren, der verschiedene Getränke mischen kann und dabei die Anzahl der ausgeschenkten Getränke mitzählt (Bild 11).

| Zeitmodul einstellen         |                                                                        |            |                        |   |
|------------------------------|------------------------------------------------------------------------|------------|------------------------|---|
| Zeit                         |                                                                        |            |                        |   |
| Zeitspanne                   | Beginn: 14:06 v                                                        | End        | de: 14:36 v            |   |
| Zeitpunkt                    | Ganztägig<br>Astrofunktion tagsüber<br>Astrofunktion nachts<br>21:00 v |            |                        |   |
| Serienmuster                 |                                                                        |            |                        |   |
| 🔍 Einmalig                   | 🖲 Jeden Tag                                                            |            |                        |   |
| Zeitintervall                | O Alle 📃 Tage                                                          |            |                        |   |
| Täglich                      | Am Wochenende                                                          |            |                        |   |
| Wöchentlich                  | Werktags                                                               |            |                        |   |
| Monatlich                    |                                                                        |            |                        |   |
| <ul> <li>Jährlich</li> </ul> |                                                                        |            |                        |   |
| Gültigkeitsdauer             |                                                                        |            |                        |   |
| Beginn 15.05.2015            | V                                                                      | $\bigcirc$ | Kein Enddatum          |   |
|                              |                                                                        | $\bigcirc$ | Endet nach 📃 Terminen  |   |
|                              |                                                                        | ۲          | Endet am 15.09.2015 v  |   |
| Abbrechen                    | ОК                                                                     |            |                        |   |
| Bild 9: Inhalt des Zeitmo    | duls für die jahreszeitliche Ein                                       | schr       | änkung der Bewässerung | Γ |
|                              |                                                                        |            | - 5                    |   |

| Name                                                                                                    | Beschreibung | Bedingung (Wenn) Aktivität (Dann, Sonst)                                                                                     |  | Aktion      |    |  |  |
|----------------------------------------------------------------------------------------------------|--------------|----------------------------------------------------------------------------------------------------|--|-------------|----|--|--|
| Ansteuerung Aktor zur<br>Bewässerung                                                                                                    |              | Zeit: Täglich um 08:00 Uhr beginnend am 15.05:2015 bis zum<br>15.09.2015 zu Zeitpunkten auslösen Einschaltdauer auf 600.00 s |  | systemint a | 'n |  |  |
| Bedingung: Wenn                                                                                                    |              |                                                                                                    |  |             |    |  |  |
| Aktivität: Dan Vor dem Ausführen alle laufenden Verzögerungen für diese Aktivitäten beenden (z.B. Retriggern).<br>Geräteauswahl V Schaltaktor 4-fach AP - Bewässerung sofort V Einschaltdauer V auf 600.00 s V<br>Geräteauswahl V Schaltaktor 4-fach AP - Bewässerung sofort V Schaltzustand: ein V V |              |                                                                                                    |  |             |    |  |  |
| Aktivität: Sonst 🔻 🗆 Vor dem Ausführen alle laufenden Verzögerungen für diese Aktivitäten beenden (z.B. Retriggern).                                                                                                    |              |                                                                                                    |  |             |    |  |  |

Bild 10: Das Programm zur Ansteuerung des HomeMatic-Aktors

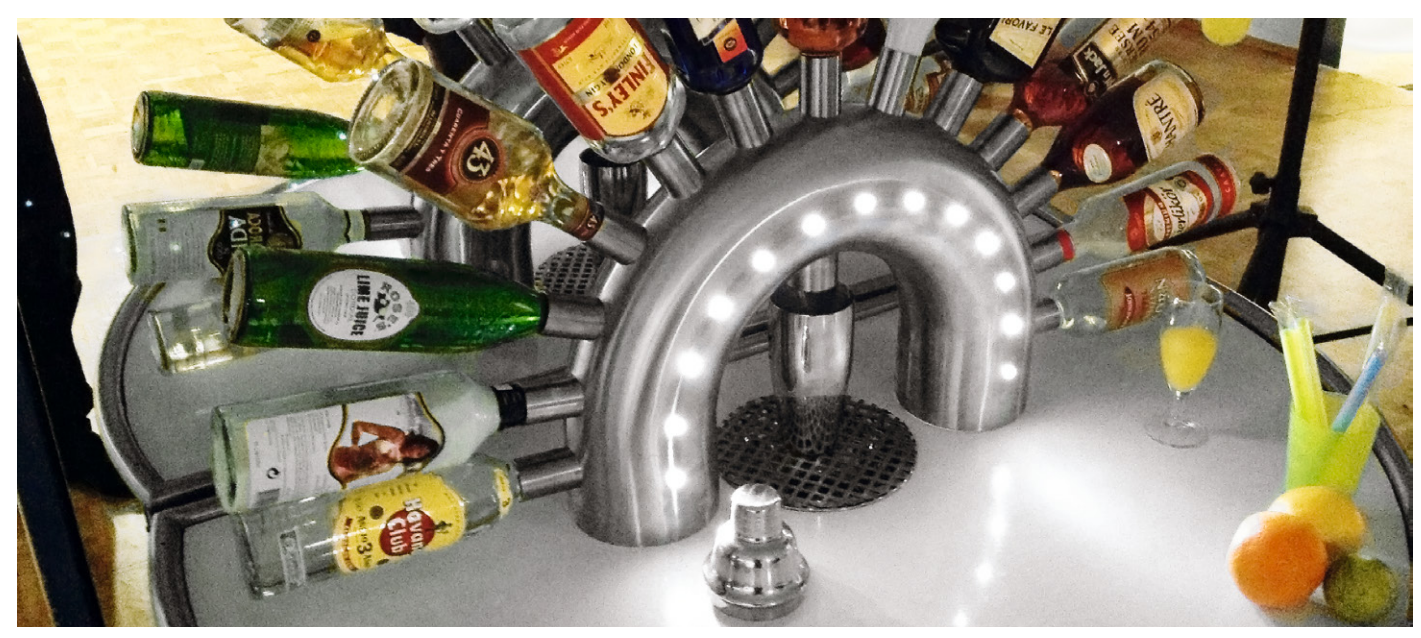

Bild 11: HomeMatic-Cocktail-Automat unseres Lesers Joachim Maus